## I 로그인 : <u>http://www.cb.or.kr/orgreg.html</u>

## 1. 주민등록번호로 소속 기관검색

| 운던기관용 약심인정 신정 시스템                                 |                                       |
|---------------------------------------------------|---------------------------------------|
| 기관 임시코드 조회                                        | · 기관 임시코드                             |
| • 학습자 주민등록번호                                      | · 학변                                  |
|                                                   | 공인인증서로 인증하기                           |
| - 주민등록번호로 검색 후 해당 신청기관 선택하여 공인인증서로 인증<br>하셔야 합니다. | - 개인정보보호 및 본인확인을 위해 공인인증서 로그인이 필요합니다. |

2. 조회된 기관명 선택 (조회된 기관명 선택 -> 공인인증서로 인증하기 클릭)

| <b>기관 임시코드</b> (해당하는 기관 임시코드를 클릭하세요.) |      |           |   | • 기관 임시코드 | 6054        |  |
|---------------------------------------|------|-----------|---|-----------|-------------|--|
| 버효                                    | 이시코드 | 기관며       | * | • 학번      | 92013078948 |  |
| 1                                     | 6054 | 국가평생교육진흥원 |   |           | 공인인증서로 인증하기 |  |

## 3. 공인인증서 로그인

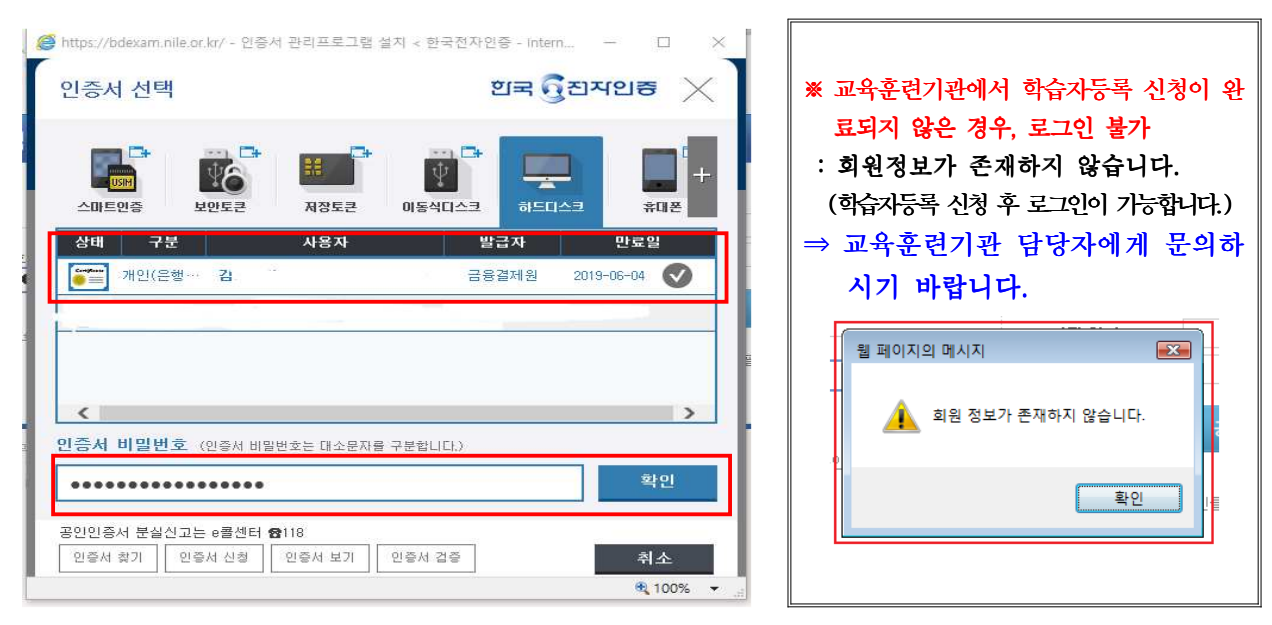

## Ⅱ 개인정보동의

- 주민등록번호로 소속 기관검색(2P. 그림①)→ 기관명 선택(2P. 그림②) → 개인정보동의 →필
   수사항 3가지 체크 → 확인클릭 → 동의처리 메시지 확인
- <u>학점은행제 학습자 등록 및 학점인정을 위한 개인정보 수집·이용 및 제 3자 제공</u> 동의하지
   않은 학습자에 한하여 동의서 화면 활성화(동의 이후 비활성화)

| 수집하는 개인정보는 업무체                                                                                                    | (근행제 억급자등록 및 억점간용을 두<br>허리 외의 용도로는 절대 이용 , 제공또                       | 데 아미과 짙이 개원<br>되지 않습니다.                  | 영국의 구립·이용 첫 세3                                | ~rol 21 ×1                      | 18여고자 입니!            |  |
|----------------------------------------------------------------------------------------------------|----------------------------------------------------------------------|------------------------------------------|-----------------------------------------------|---------------------------------|----------------------|--|
| ■ 개인정보 수집·이용 내                                                                                                    | 역                                                                    |                                          |                                               |                                 |                      |  |
|                                                                                                    | 필수항목                                                                 | 필수항목 수집목적                                |                                               |                                 | 보유기간                 |  |
| 성명, <u>주민등록번호</u> , 주<br>학습자번호, 학                                                                                                    | <sup>S</sup> 소, 자택전화번호, 휴대폰, 이메일, 7<br>(위번호, 학적기록, 한국방송통신대회          | 체좌정보, 최종학력,<br>1교 학번                     | 학습자등록, 학점인정                                   |                                 | <u>영구</u>            |  |
| ※ 학습자는 개인정보 수집<br>신청 및 처리가 불가능합                                                                                                    | ·이용에 대하여 거부할 수 있는 권리기<br>[니다.                                        | 가 있습니다. 단, 이에                            | 대한 동의를 거부할 경우                                 | 에는 학;                           | 습자등록.학점인             |  |
|                                                                                                    |                                                                      | ☑ (필수)위와                                 | ·같이 개인정보를 수집                                  | ·이용하¦                           | 는데 동의합니!             |  |
| 개인정보 취급업무 위·                                                                                                    | 확 내역                                                                 |                                          |                                               |                                 |                      |  |
| 취급을 위탁 받는자<br>(수탁업체)                                                                                                    | 위탁히                                                                  | 하는 업무내용                                  |                                               | 담당                              | 당자 연락처               |  |
| 메타넷엠씨씨                                                                                                    | 제도 안내 콜센터 시스템· 인력 운영관리           데이터클럽         각종 신청접수 및 자료입력, 전자문서화 |                                          | 1600-0400                                     |                                 |                      |  |
| 데이터클럽                                                                                                    |                                                                      |                                          | 니 호·                                          | 070-4473-9393                   |                      |  |
| 디지털존                                                                                                    | 인터넷 증명발급 운영                                                          | 인터넷 증명발급 운영, 온라인 제증명 첨부서비스               |                                               | 02-3151-0940                    |                      |  |
| 아이엔텍                                                                                                    | 온라인 제                                                                | 온라인 제증명 첨부서비스                            |                                               |                                 | 02-2205-4536         |  |
| 월드버텍                                                                                                    | 학점은행제 종                                                              | 학점은행제 종합관리 시스템 유지보수                      |                                               |                                 | 02-576-3776          |  |
| (주)LG유플러스                                                                                                    | Ę                                                                    | 결제서비스                                    |                                               | 1544-7772                       |                      |  |
| 에스씨아이평가정보(주)                                                                                                    |                                                                      | 실명확인                                     |                                               | 1577-1006                       |                      |  |
| 학점은행제 교육훈련기<br>관                                                                                                    | 운영현황보고 및 성적보고, 학습;                                                   | 운영현황보고 및 성적보고, 학습자등록 및 학점인정신청, 학습자 정보 조회 |                                               | 학점은행제 홈페이지<br>(www.cb.or.kr) 참조 |                      |  |
| 시.도 교육청                                                                                                    | 학습자등록 5                                                              | 빛 학점인정 신청 접수<br>                         | 2                                             | (www.cb.01.Kf) 업소               |                      |  |
| ※ 학습자는 개인정보 취급<br>공에 일부 제한을 받을 =                                                                                                    | 업무 위탁에 대한 동의를 거부할 수<br>수 있거나, 학습자등록,학점인정 신청                          | 있는 권리가 있습니다<br><u>및 처리가 불가능합니</u>        | ŀ. 단, 이에 대한 동의를 :<br>니다.                      | 거부할 경                           | <sup>병</sup> 우에는 서비스 |  |
|                                                                                                    | 내역                                                                   | ☑ (필수)위와 같이                              | 개인정보 취급업무를<br>공하는 항목                          | 위탁 하                            | 는데 동의합니다<br>보유기간     |  |
| ■ 개인정보 제3자 제공 L<br>제공받는 기관                                                                                                    | 제공품역                                                                 | 제                                        |                                               |                                 |                      |  |
| 과 개인정보 제3자 제공 I<br>제공받는 기관                                                                                                    | 제공특석                                                                 | সা                                       |                                               |                                 |                      |  |
| <b>3 개인정보 제3자 제공  </b><br>제공받는 기관<br>한국인터넷진흥원<br>무대예술전문인자격검정<br>위치                                                                                                    | 제공국식<br>경위                                                           | মা                                       |                                               |                                 |                      |  |
| <b>개인정보 제3자 제공  </b><br>제공받는 기관<br>한국인터넷진흥원<br>무대예술전문인자격검정<br>원회<br>한국데이터베이스진흥                                                                                                    | 3위<br>원                                                              | <u>स</u>                                 |                                               |                                 |                      |  |
| <b>개인정보 제 3자 제공 (</b><br>제공받는 기관<br>한국인터넷진흥원<br>무대예술전문인자격검정<br>원회<br>한국데이터베이스진흥<br>(사)한국정보평가협회                                                                                                    | 제 등 즉 역<br>성위<br>원<br>1                                              | ম                                        |                                               |                                 |                      |  |
| 개인정보 제3자 제공         제공받는 기관         한국인터넷진흥원         무대예술전문인자격검정 원회         한국데이터베이스진흥         (사)한국정보평가협회         한국방송통신대학교                                                                          | 제공국적<br>성위<br>1<br><u>과목이수 사실 확인</u>                                 | 제<br>성명, 주민등록단                           | 번호, 과목명, 개강일, 학점<br>성적, 학번                    | L                               |                      |  |
| <ul> <li>개인정보 제 3자 제공  </li> <li>제공받는 기관</li> <li>한국인터넷진흥원</li> <li>무대예술전문인자격검증<br/>원회</li> <li>한국데이터베이스진흥</li> <li>(사)한국정보평가협회</li> <li>한국방송통신대학교</li> <li>※ 학습자는 개인정보 제<br/>제한을 받을 수 있거나</li> </ul> | · · · · · · · · · · · · · · · · · · ·                                | 성명, 주민등록는<br>가 있습니다. 단, 이아<br>나다         | 번호, 과목명, 개강일, 학점<br>성적, 학번<br>네 대한 동의를 거부할 경우 | l,<br>우에는 서                     | 비스 제공에 일*            |  |

| 한국방송통신전파진흥원                         |                                            |                                     |               |
|-------------------------------------|--------------------------------------------|-------------------------------------|---------------|
| 한국산업인력공단                            | 웹 페이지 메시:                                  | 지 ×                                 |               |
| 한국생산성본부                             |                                            |                                     |               |
| 한국세무사회                              | 2018.                                      | 11.26 14:55 동의되었습니다.                |               |
| 한국소방안전협회                            |                                            |                                     |               |
| 한국인터넷진흥원                            |                                            | 확인                                  |               |
| 무대예술전문인자격검정위<br>원회                  |                                            |                                     |               |
| 한국데이터베이스진흥원                         |                                            |                                     |               |
| (사)한국정보평가협회                         |                                            |                                     |               |
| 한국방송통신대학교                           | <u>과목이수 사실 확인</u>                          | 성명, 주민등록번호, 과목명, 개강일, 학점,<br>성적, 학번 |               |
| ※ 학습자는 개인정보 제공에<br>제한을 받을 수 있거나, 학점 | 대한 동의를 거부할 수 있는 권리:<br>1인정 신청 및 처리가 불가능 합니 | 가 있습니다. 단, 이에 대한 동의를 거부할 경우<br>다.   | 에는 서비스 제공에 일부 |
|                                     |                                            | ☑ (필수)위와 같이 개인정보를 제3자 제             | 공하는데 동의합니다    |
| 「개인정보보호법」 등 관련<br>확인합니다.            | <sup>1</sup> 법규에 따라 아래 본인은 위와 길            | 같이 개인정보 수집· 이용, 위탁 및 제3자 제공에 ·      | 동의하고 위의 사항을   |
|                                     |                                            |                                     |               |